# **DNS: Configuration**

- Windows

   System
   DHCP Server
   DNS Server
   "
- Firewalls
  - ° Cisco ASA

    - Fortigate
      Palo Alto

Where to look to set Recursive DNS servers on various platforms and services. See WiscNet Servers for DNS server IP addresses.

#### Windows

#### System

|  | Screenshot | Instructions |
|--|------------|--------------|
|--|------------|--------------|

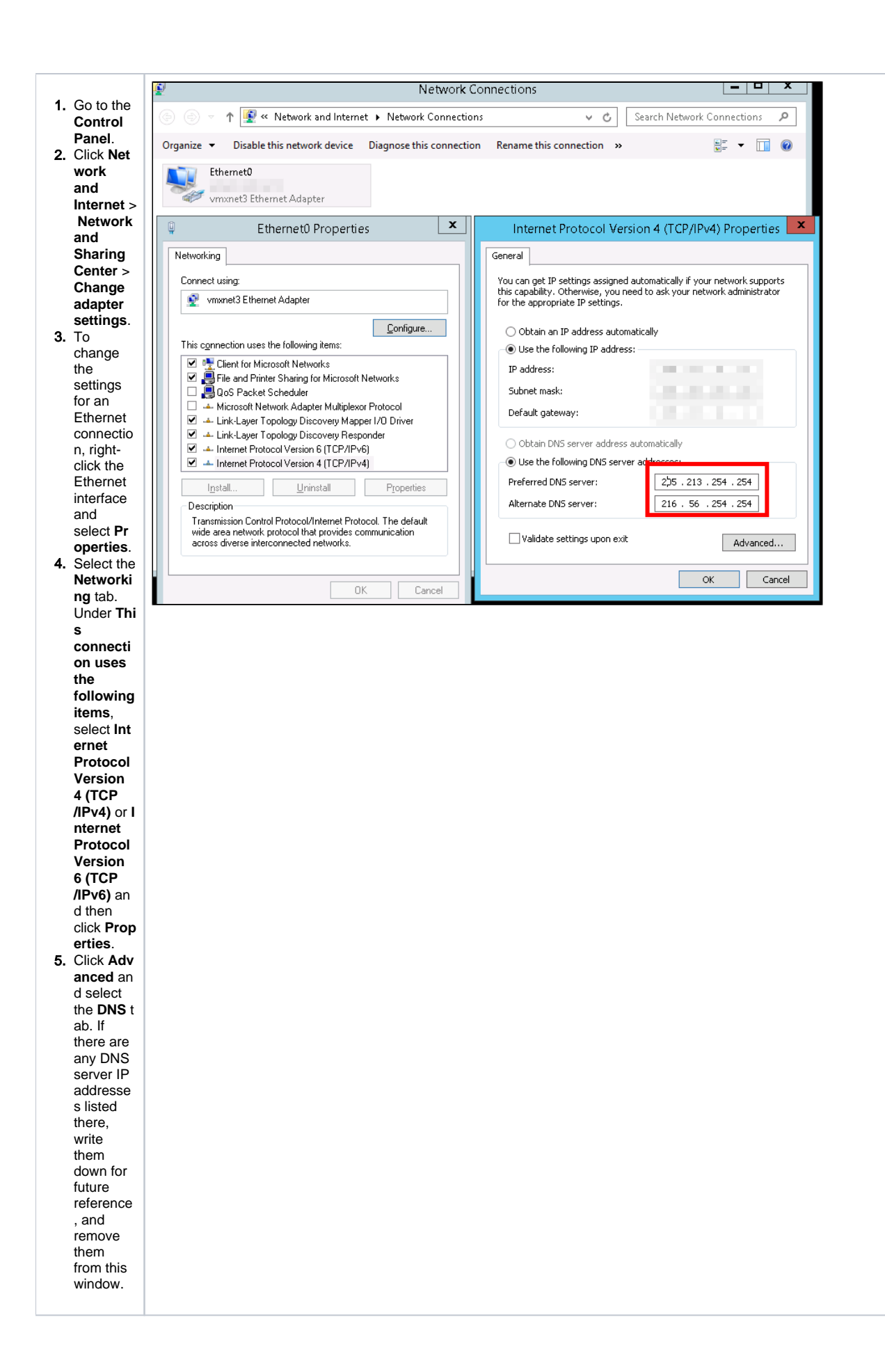

#### **DHCP Server**

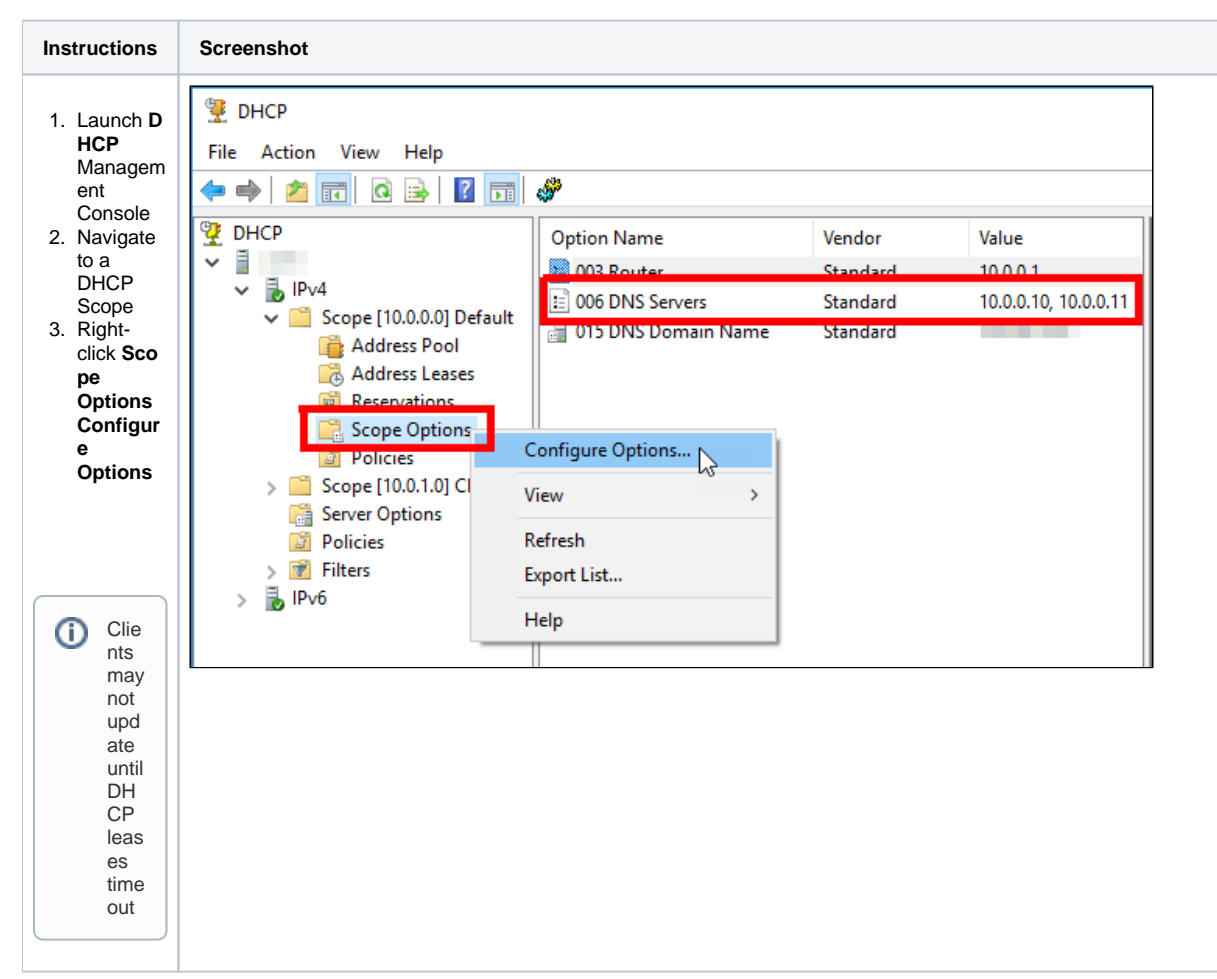

#### **DNS Server**

| Forwarders may be empty if you are using Root Hints |            |  |
|-----------------------------------------------------|------------|--|
| Instructions                                        | Screenshot |  |

| 1 Pup dne                                                                                                    | <b>₽</b>              | DN                                                                                                    | S Manager                                                                                                    | _ 🗆 X                                                                                                    |
|----------------------------------------------------------------------------------------------------|-----------------------|----------------------------------------------------------------------------------------------------|----------------------------------------------------------------------------------------------------|----------------------------------------------------------------------------------------------------|
| <ol> <li>Run dns<br/>mgmt.<br/>msc</li> <li>Right-<br/>click the<br/>server<br/>name in<br/>the left<br/>column,<br/>choose P<br/>roperties</li> <li>Navigate<br/>to the For<br/>warders<br/>tab</li> <li>Edit IP</li> <li>Addresse<br/>s in list to<br/>match<br/>the<br/>Recursive<br/>DNS<br/>servers<br/>listed on<br/>WiscNet<br/>Servers</li> </ol> | File Action View Help | Image: Second second second | Debug Logging       Eronit Logging         Interfaces       Forwarders         Forwarders are not available becaus         IP Address         IP Address         I Use root hints if no forwarders are dused instead of server-level forwarders, navigate to the Condition         DK       Car | Properties     ?       Monitoring     Security       Advanced     Root Hints       athis server does not use recursion.   Server FQDN       • available     Edit       fined for a given domain, they will be rs. To create or view conditional al Forwarders node in the scope tree.         acel     Apply |

## Firewalls

### Cisco ASA

| Instructions | Screenshot |
|--------------|------------|
|              |            |
|              |            |

## Fortigate

| Instructions | Screenshot |
|--------------|------------|
|--------------|------------|

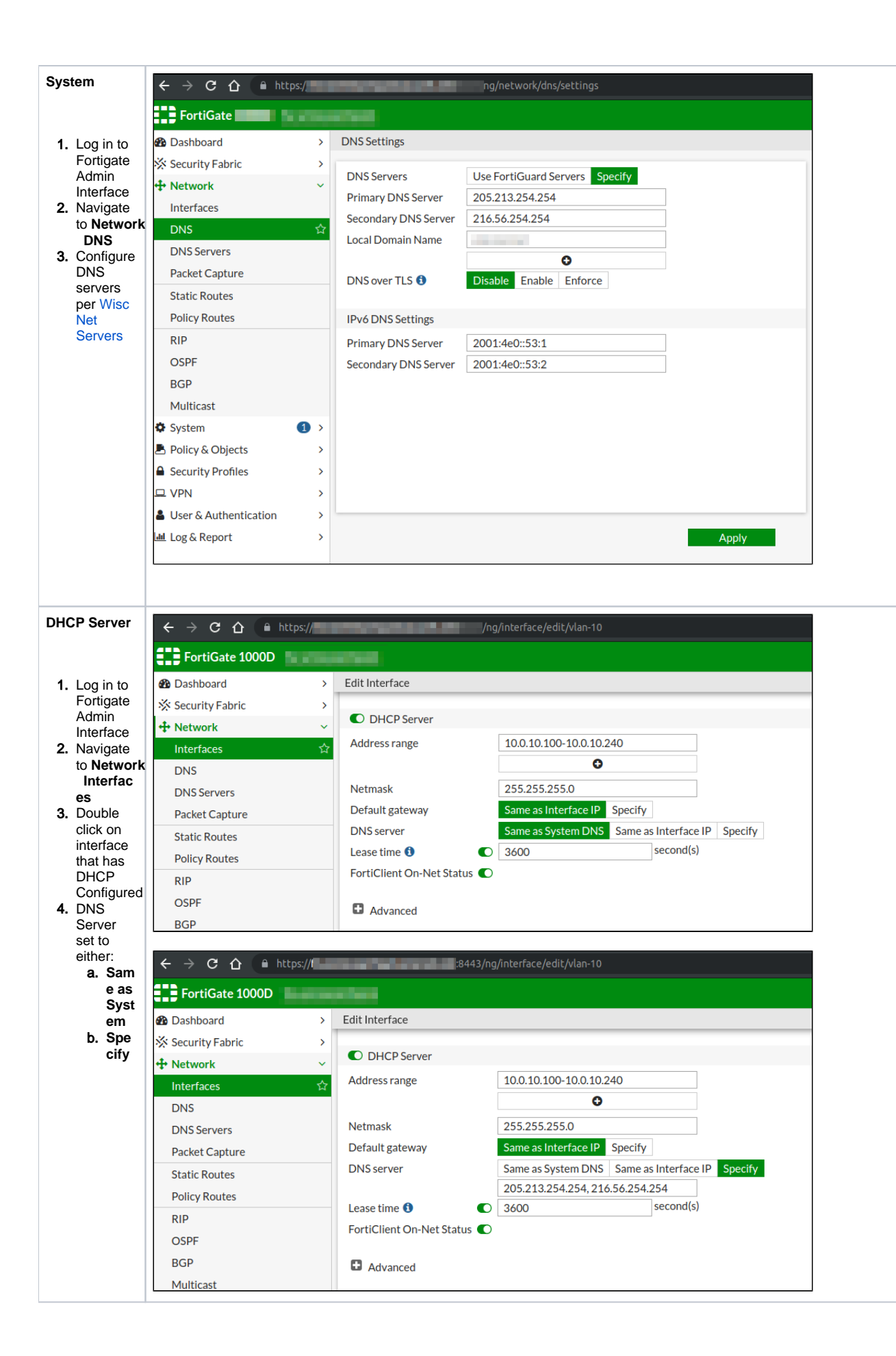

| VPN Clients        | $\leftrightarrow$ $\rightarrow$ C $\triangle$ http://definition.com | s://I | 844                           | 13/ng/vpn/ssl/settings                                      |  |  |
|--------------------|---------------------------------------------------------------------|-------|-------------------------------|-------------------------------------------------------------|--|--|
|                    | FortiGate 1000D                                                     |       |                               |                                                             |  |  |
| 1. Log in to       | 🚯 Dashboard                                                         | >     | SSL-VPN Settings              |                                                             |  |  |
| Fortigate<br>Admin | 🔆 Security Fabric                                                   | >     |                               |                                                             |  |  |
| Interface          | + Network                                                           | >     | Tunnel Mode Client Settings 🚯 |                                                             |  |  |
| 2. Navigate        | System                                                              | 1 >   | Address Range                 | Automatically assign addresses Specify custom IP ranges     |  |  |
| to VPN S<br>SI-VPN | Policy & Objects                                                    | >     |                               | Tunnel users will receive IPs in the range of 10.0.11.100 - |  |  |
| Settings           | Security Profiles                                                   | >     |                               | 10.0.11.250, fdff:ffff:/120                                 |  |  |
| 3. DNS             |                                                                     | ~     |                               |                                                             |  |  |
| Server<br>set to   | Overlay Controller VPN                                              |       | DNS Server                    | Same as client system DNS Specify                           |  |  |
| either:            | IPsec Tunnels                                                       |       | DNS Server #1                 | 216.56.254.254                                              |  |  |
| a. Sam             | IPsec Wizard                                                        |       | DNS Server #2                 | 205.213.254.254                                             |  |  |
| e as<br>Svst       | IPsec Tunnel Template                                               |       | IPv6 DNS Server #1            | 2001:4e0::53:1                                              |  |  |
| em                 | SSL-VPN Portals                                                     |       | IPv6 DNS Server #2            | 2001:4e0::53:2                                              |  |  |
| b. Spe             | SSL-VPN Settings                                                    | ☆     | Specify WINS Servers          |                                                             |  |  |
| спу                |                                                                     |       |                               |                                                             |  |  |

#### Palo Alto

See official docs

- PAN-OS Web Interface Reference: DHCP Server
  Assign multiple DNS servers to DHCP client from firewall